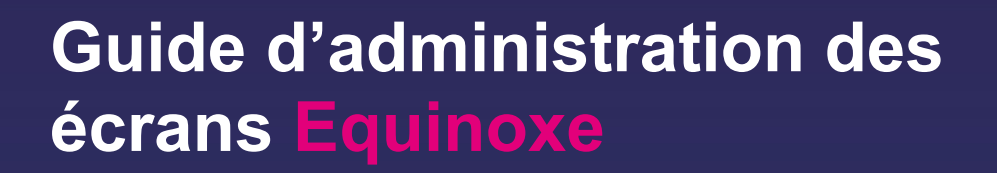

Résolution 1920 x 1080 points Mono fenêtre - avec planification calendaire

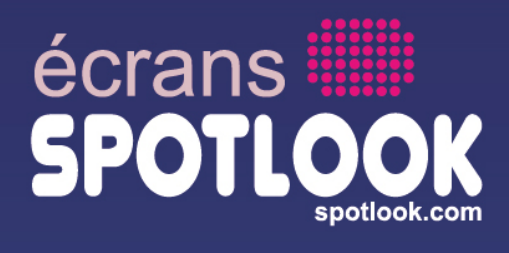

# SPOTLOOK

## Préambule

Le présent document est destiné aux personnes souhaitant personnaliser l'affichage de leur écran **SPOTLOOK Equinoxe**, résolution 1920 x 1080 points, en mode mono-fenêtre, avec planification calendaire.

1

Votre écran **SPOTLOOK Equinoxe**, permet la diffusion de flux d'informations externes : météo, news, cours de bourse etc.. N'hésitez pas à nous consulter !

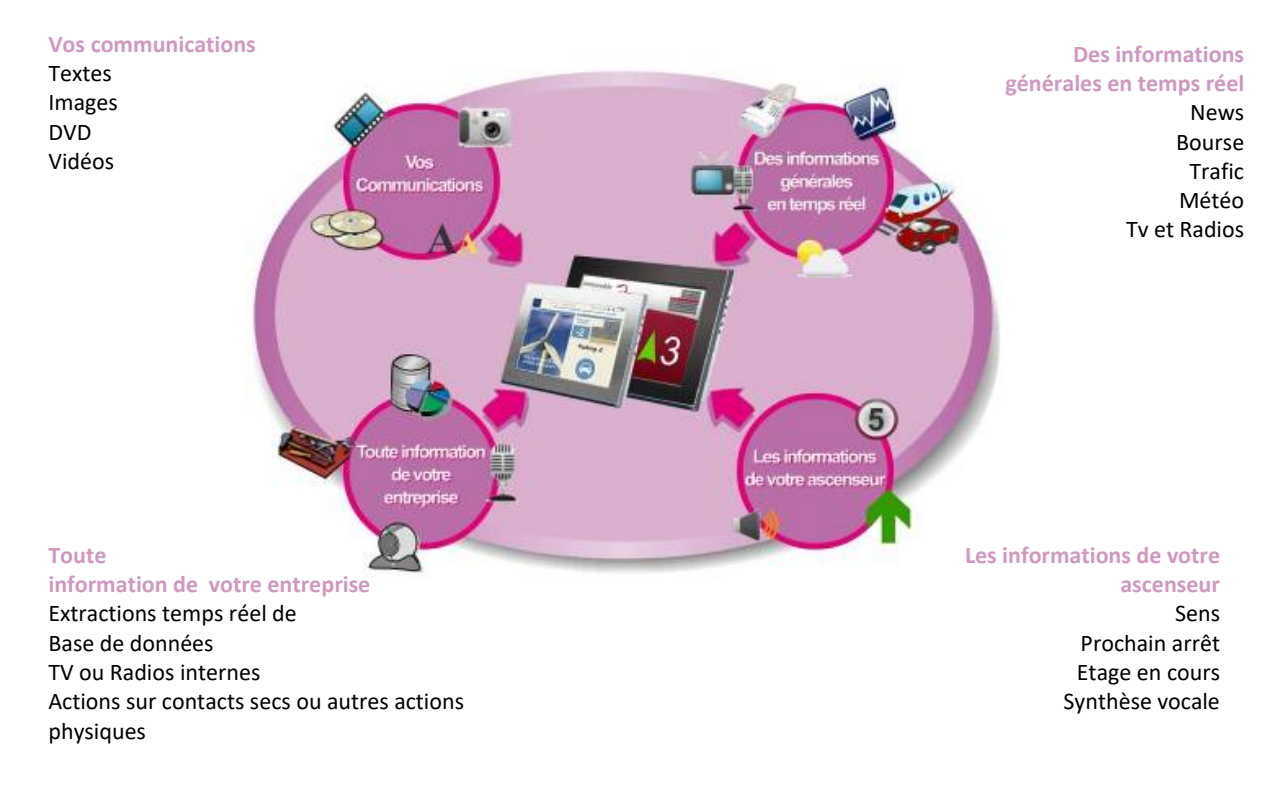

## Informations d'authentification

Lors de cette administration, des noms de login et mots de passe associés vous seront demandés.

Si vous le désirez, et afin de faciliter leur recherche, vous pouvez les indiquer ci dessous :

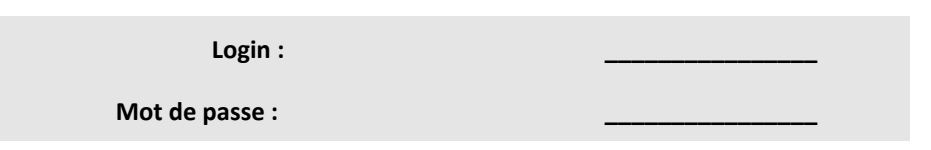

<u>Remarque</u> : une personne mal intentionnée munie de ce couple login – mot de passe pourra personnaliser à souhait votre écran et lui faire afficher n'importe quelle information. Il est donc préférable de ne pas inscrire en clair ces informations.

## Panne ou dysfonctionnement de votre écran

En cas de panne de votre écran, afin de contacter notre service de support, envoyez-nous un email à l'adresse :

#### support@spotlook.com

Dans cet email, n'oubliez pas de préciser :

- le type de dysfonctionnement constaté,
- le login de votre écran en panne,
- vos coordonnées (téléphone, nom et prénoms), afin que nous puissions vous recontacter.

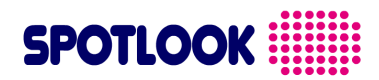

## Table des matières

2

| 1 | PRE   | AMBULE                                                 | 2 |
|---|-------|--------------------------------------------------------|---|
| 2 | ТАВ   | ELE DES MATIERES                                       | 3 |
| 3 | PER   | SONNALISEZ VOTRE ECRAN                                 | 4 |
|   | 3.1   | Acces a la console d'administration de votre ecran     | 4 |
|   | 3.2   | PERSONNALISATION DES MESSAGES DIFFUSES                 | 6 |
|   | 3.2.1 | 1 Personnaliser vos communications                     | 6 |
|   | 3.2.2 | 2 Personnaliser votre 'Espace Web'                     | 7 |
|   | 3.3   | GESTION DES ECRANS / VISUALISATION DU CONTENU PLANIFIE | 0 |
|   | 3.3.1 | 1 Gestion des écrans 1                                 | 0 |
|   | 3.3.2 | 2 Visualisation du contenu planifié 1                  | 0 |
|   | 3.3.3 | 3 L'ajout d'un écran 1                                 | 1 |
|   | 3.3.4 | 4 L'ajout d'un groupe 1                                | 1 |
|   | 3.3.5 | 5 La personnalisation d'un groupe 1                    | 2 |
|   | 3.4   | CREATION DE LA PRESENTATION :                          | 2 |
|   | 3.5   | ENREGISTREMENT DE VOTRE PRESENTATION EN VIDEO : 1      | 6 |
|   |       |                                                        |   |

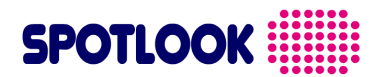

## Personnalisez votre écran

Pour personnaliser les informations diffusées par votre écran ou modifier sa mise en page, suivez les indications ci dessous :

## 3.1 Accès à la console d'administration de votre écran

3

Munissez-vous de votre login + Mot de passe, et connectez-vous depuis n'importe quel ordinateur raccordé à Internet sur le site :

#### http://www.spotlook.com

Sur le site Internet de Spotlook, cliquez sur 'Accès client' ou 'Login':

login (Champ Client login). Insérez le, puis validez en appuyant sur :

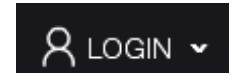

La page d'accueil de la console d'administration de votre écran s'affiche alors, vous demandant d'insérer votre

Login

<section-header><section-header><section-header><text><text><text>

Vous accédez alors à cette page sur laquelle vous devez vous identifier en tant qu'utilisateur à l'aide du bouton : S'identifier (coin supérieur droit).

## SPOTLOOK

| SPO                  | TL   | C      |           |                         | <                   |      |      |      |      |            |                          |                     |      |      |      | ι    | Jtilisa<br>Liste | teur<br>S'ide<br>des | non i<br>Intifie<br>Iutilis | dentif<br><mark>er</mark><br>ateur | īié<br>s |  |
|----------------------|------|--------|-----------|-------------------------|---------------------|------|------|------|------|------------|--------------------------|---------------------|------|------|------|------|------------------|----------------------|-----------------------------|------------------------------------|----------|--|
|                      | dim. | . lun. | m<br>mar. | i <b>ai 2</b> (<br>mer. | ) <b>22</b><br>jeu. | ven. | sam. | dim. | lun. | jı<br>mar. | <b>iin 2</b> (<br>. mer. | ) <b>22</b><br>jeu. | ven. | sam. | dim. | lun. | jui<br>mar.      | llet 2<br>. mer.     | 2 <b>022</b><br>. jeu.      | ven.                               | sam.     |  |
|                      | 1    | 2      | 3         | 4                       | 5                   | 6    | 7    |      |      |            | 1                        | 2                   | 3    | 4    |      |      |                  |                      |                             | 1                                  | 2        |  |
|                      | 8    | 9      | 10        | 11                      | 12                  | 13   | 14   | 5    | 6    | 7          | 8                        | 9                   | 10   | 11   | 3    | 4    | 5                | 6                    | 7                           | 8                                  | 9        |  |
|                      | 15   | 16     | 17        | 18                      | 19                  | 20   | 21   | 12   | 13   | 14         | 15                       | 16                  | 17   | 18   | 10   | 11   | 12               | 13                   | 14                          | 15                                 | 16       |  |
|                      | 22   | 23     | 24        | 25                      | 26                  | 21   | 28   | 19   | 20   | 21         | 22                       | 23                  | 24   | 25   | 17   | 18   | 19               | 20                   | 21                          | 22                                 | 23       |  |
|                      | 23   | 30     | 31        |                         |                     |      |      | 26   | 21   | 28         | 29                       | 30                  |      |      | 31   | 20   | 20               | 21                   | 20                          | 23                                 | 30       |  |
| Aucun écran n'est dé | fini | ро     | bur       | · ce                    | e g                 | ro   | upe  | •    |      |            |                          |                     |      |      |      |      |                  |                      |                             |                                    |          |  |
|                      |      |        |           |                         |                     |      |      |      |      |            |                          |                     |      |      |      |      |                  |                      |                             |                                    |          |  |

| Veuillez vous identifier |              |  |  |  |  |  |  |  |  |
|--------------------------|--------------|--|--|--|--|--|--|--|--|
| Nom:                     |              |  |  |  |  |  |  |  |  |
| Mot de passe:            |              |  |  |  |  |  |  |  |  |
|                          | S'identifier |  |  |  |  |  |  |  |  |

Insérer votre identifiant (Champ Nom) ainsi que votre Mot de passe. Vous visualisez le calendrier des informations diffusées par vos écrans (cf. paragraphe suivant )..

| SPOTLO                                                                                                | ook 🏢                                                                                                  | Consulter les commu<br>01/06/2022<br>0 en attendant les co                                               | nications du:<br>Afficher<br>onfirmations                                                    | Gestion des me                                       | adias Aide                                                                                                    | Ecrans                                               | Recherche                                                                                                    | Vous êtes administrate<br>Se déconnecter<br>Liste des utilisateurs                                                                                                    |
|----------------------------------------------------------------------------------------------------|----------------------------------------------------------------------------------------------------|----------------------------------------------------------------------------------------------------|----------------------------------------------------------------------------------------------|------------------------------------------------------|----------------------------------------------------------------------------------------------------|------------------------------------------------------|----------------------------------------------------------------------------------------------------|----------------------------------------------------------------------------------------------------|
| Groupes<br>Groupe 1<br>Groupe 2                                                                       |                                                                                                    |                                                                                                    |                                                                                              | dim. lun. r<br>1 2<br>8 9<br>15 16<br>22 23<br>29 30 | mai         2022           mar. mer. jeu. ven. sal         3         4         5         6         7           10         11         12         13         1           17         18         19         20         2           24         25         26         27         2           31 | m. dim. lun.<br>4 5 6<br>1 12 13<br>8 19 20<br>26 27 | juin 2022<br>mar. mer. jeu. ven. sam.<br>1 2 3 4<br>7 8 9 10 11<br>14 15 16 17 18<br>21 22 23 24 25<br>28 29 30 | juillet 2022           dim.         lun.         mar.         rear.         jeu.         ven.         sam.           3         4         5         6         7         8         9           10         11         12         14         15         16           17         18         19         20         21         22         23           24         25         26         27         28         29         30 |
| Planifier une communication<br><< Mois précédent                                                      | l                                                                                                    | j                                                                                                    | juin - Groupe 1<br>Mois actue                                                                | - Ecran_1                                            |                                                                                                    |                                                      |                                                                                                    | Mois suivant >:                                                                                                    |
| dimanche                                                                                              | lundi                                                                                                  | mardi                                                                                                    | mercred<br>1<br><=Journée entière=> es<br><=Journée entière=> tou<br><=Journée entière=> tou | ji<br>2<br>mford/ <<br>ureiffel/ <                   | jeudi<br>=Journée entière=> estee<br>=Journée entière=> toure<br>=Journée entière=> toure                                                                                                    | 3<br>/ <=<br>rd / <=<br>ffel / <=                    | vendredi<br>Journée entière=> estee /<br>Journée entière=> tomford /<br>Journée entière=> toureiffel /          | samedi<br>4<br><=Journée entière=> estee /<br><=Journée entière=> toureiffel /                                                                                                    |
| 5<br><=Journée entière=> estee /<br><=Journée entière=> tonford /<br><=Journée entière=> toureiffel / | 6<br>«=Journée entière=> estee /<br><=Journée entière=> touroiffel /                                   | 7<br><=Journée entière=> estee /<br><=Journée entière=> touroiffel /<br><=Journée entière=> touroiffel / | 8<br><=Journée entière=> es<br><=Journée entière=> tos                                       | g<br>mford / <<br>ureiffel / <                       | =Journée entière=> estee<br>=Journée entière=> tomfo<br>=Journée entière=> toure                                                                                                    | / <=<br>rd / <=<br>ffel / <=                         | 0<br>Journée entière=> estee /<br>Journée entière=> tomford /<br>Journée entière=> toureiffel /                 | 11<br><=Journée entière=> estec /<br><=Journée entière=> toureiffel /                                                                                                    |
| 12<br>≪Journée entière⇒ estee /<br>≪Journée entière⇒ tomford /<br>≪Journée entière⇒ toureiffei /      | 13<br><=Journée entière=> estee /<br><=Journée entière=> tomford /<br><=Journée entière=> toureiffel / | 14<br><=Journée entière=> estee /<br><=Journée entière=> tomford /<br><=Journée entière=> toureiffel /   | 15<br><=Journée entière=> es<br><=Journée entière=> tor<br><=Journée entière=> tor           | tee / o<br>mford / o<br>ureiffel / o                 | 6<br>=Journée entière=> estee<br>=Journée entière=> tomfo<br>=Journée entière=> toure                                                                                                    | / <=<br>rd / <=<br>ffel / <=                         | 7<br>Journée entière=> estee /<br>Journée entière=> touroid /<br>Journée entière=> toureiffel /                 | 18<br><=Journée entière=> estee /<br><=Journée entière=> tomford /<br><=Journée entière=> toureiffel /                                                                                                    |

Dans le coin supérieur gauche, vous pouvez accéder aux calendriers de vos différents groupes d'écrans.

<u>Remarque</u> : même si la personnalisation de votre écran peut être effectuée depuis n'importe quel navigateur internet du marché, le rendu affiché sera exact en utilisant Microsoft Edge.

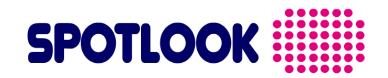

## 3.2 Personnalisation des messages diffusés

#### 3.2.1 Personnaliser vos communications

3.2.1.1 **Personnalisation de vos communications** 

Cliquez sur la date à laquelle vous souhaitez diffuser un message, ou cliquez sur le bouton (Planifier une communication), . Une fenêtre de personnalisation apparaît.

| SPOT                                                                       | IOOK i                                                                       | Consulter les communications d<br>Afficher<br>0 en attendant les confirmation                   | du: Gestion des medias | Aide Ecrans | Recherche            | Vous êtes administrateur<br>Se déconnecter<br>Liste des utilisateurs |
|----------------------------------------------------------------------------|------------------------------------------------------------------------------|-------------------------------------------------------------------------------------------------|------------------------|-------------|----------------------|----------------------------------------------------------------------|
| Ajouter une com                                                            | munication                                                                   |                                                                                                 |                        |             |                      |                                                                      |
| Brève description:<br>Description<br>Oébut :<br>Fin :<br>Eorans:<br>Type : | 1 v juin v 2022 v 00:00<br>1 v juin v 2022 v 01:00<br>Eoran1 v<br>Régulier v | <ul> <li>Journée entière</li> <li>CTRL + olio souris pour sélectionner plusieurs eor</li> </ul> | Preview not availa     | uble        |                      |                                                                      |
| confirmation:<br>Url:                                                      |                                                                              | li.                                                                                             |                        |             |                      |                                                                      |
| Type de®<br>périodicité :<br>O<br>Date de fin de<br>périodicité :          | ) Aucune<br>) Jour<br>) Semaine<br>) Mois<br>) Année<br>11 v juin v 2022 v   |                                                                                                 |                        |             |                      |                                                                      |
| cuck on the media to                                                       | film.mp4<br>22 MB                                                            | logospotiook.jpg<br>424 KB                                                                      | paris.jpg<br>SS KB     | , mp4       | tomford.mp4<br>17 MB |                                                                      |

Dans la fenêtre de personnalisation de la communication, vous sélectionnez les dates de début et fin de diffusion, la périodicité de votre flux, les écrans sur lesquels le message sera diffusé ainsi que le contenu de votre communication.

En bas de la page se trouvent les fichiers de votre espace web. Afin de diffuser un de ces fichiers, il vous suffit de cliquer sur le fichier souhaité. Une fois sélectionné, la case de votre fichier reste allumée et le champ 'Image Url' est modifié.

Si vous désirez diffuser un flux internet video ou audio, une page internet, vous pouvez simplement insérer son URL dans le champs URL.

Afin de programmer votre communication, cliquez sur le bouton Enregistrer en bas de page.

| Ref : Guide administration ecran-1920 x 1080 |
|----------------------------------------------|
| points mono-fenêtre- Ed01.doc                |
| © SPOTLOOK                                   |

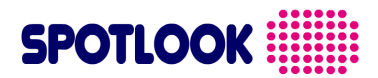

3.2.1.2 Modifier / supprimer une communication

Pour éditer ou supprimer une communication, cliquez dans le calendrier sur la communication que vous souhaité modifier.

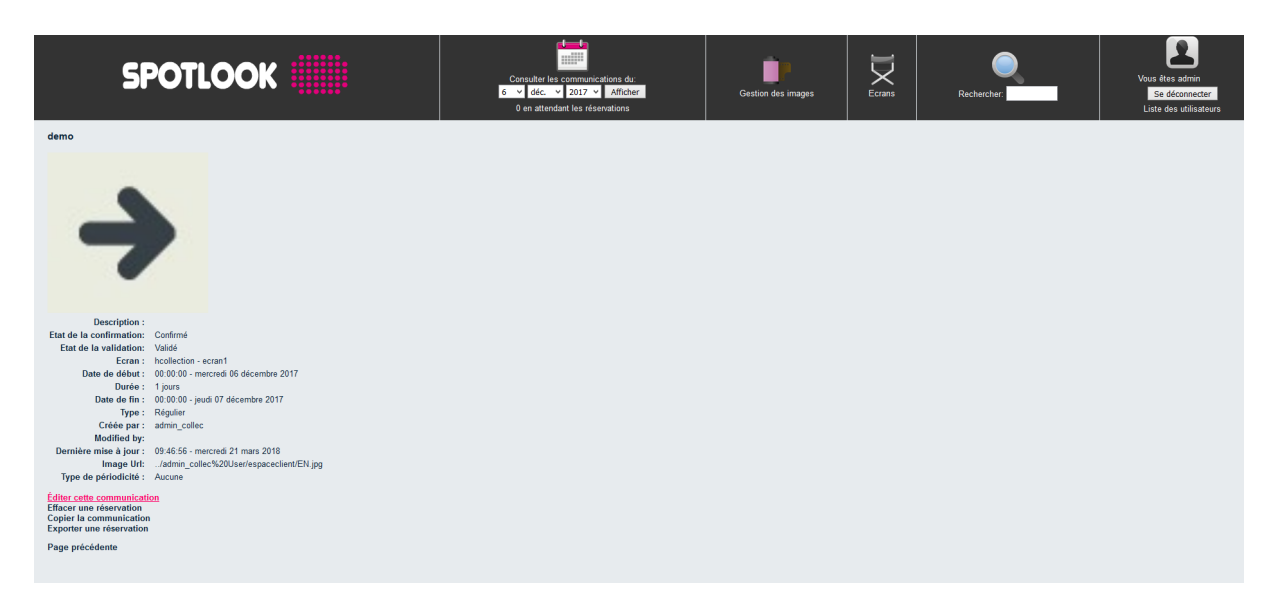

Vous avez aussi la possibilité de dupliquer l'évènement en cliquant sur 'Copier la communication' ainsi que de l'exporter en (.ics) et l'ajouter à votre agenda outlook.

#### 3.2.1.3 Rechercher une communication

Afin de retrouver une communication, il suffit de cliquer sur la loupe (disponible sur le bandeau en haut de page) et d'entrer le nom de la communication recherchée.

| SPOTLOOK                                    | Consulter les communications du:<br>01/06/2022 Afficher<br>0 en attendant les confirmations | Gestion des medias          | i<br>Aide | Ecrans | Recherche film | Vous étes administrateur<br>Se déconnecter<br>Liste des utilisateurs |
|---------------------------------------------|---------------------------------------------------------------------------------------------|-----------------------------|-----------|--------|----------------|----------------------------------------------------------------------|
| Résultats de la recherche pour : "film"     |                                                                                             |                             |           |        |                |                                                                      |
|                                             |                                                                                             |                             |           |        |                | Afficher/Masquer                                                     |
| Afficher<br>25 ✓                            |                                                                                             |                             |           |        | Rechercher :   |                                                                      |
| Brève description                           | Créée par 🔶 Da                                                                              | ate de début                |           |        | Description    | ¢                                                                    |
| estee                                       | administrateur 00                                                                           | 1:00:00 - mardi 31 mai 2022 |           |        |                |                                                                      |
| Affichage de l'élement 1 à 1 sur 1 éléments |                                                                                             |                             |           |        | Premier        | cédent 1 Suivant Dernier                                             |

Si le nom de la communication n'existe pas, alors le message suivant apparaît :

| SPOTLOOK                                                                                                    | Consulter les communications du:<br>20 v mars v 2013 v Afficher | Gestion des images | Ecrans | Rechercher: test |  |  |  |  |  |
|----------------------------------------------------------------------------------------------------|-----------------------------------------------------------------|--------------------|--------|------------------|--|--|--|--|--|
| Résultats de la recherche pour : "test"                                                                                                    |                                                                 |                    |        |                  |  |  |  |  |  |
| Aucune réservation n'a été trouvée.                                                                                                    | Aucune réservation n'a été trouvée.                             |                    |        |                  |  |  |  |  |  |
| Afficher par jour: mars 14   mars 15   mars 16   mars 17   mars 18   mars 19   mars 20   mars 22   mars 23   mars 24   mars 25   mars 25   mars 27<br>Afficher par fév. 18   fév. 25   mars 44   mars 14   mars 13   mars 25   avril 01   avril 108   avril 15<br>semaine:<br>Afficher par mols: janv. 2018   févr. 2018   fevr. 2018   mais 2018   juir 2018   juir. 2018   juir. 2018 |                                                                 |                    |        |                  |  |  |  |  |  |

### 3.2.2 Personnaliser votre 'Espace Web'

Ref : Guide administration ecran-1920 x 1080 points mono-fenêtre- Ed01.doc © **SPOTLOOK** 

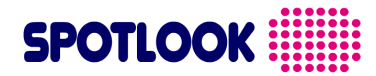

#### 3.2.2.1 **Présentation de votre Espace Web**

Pour que la diffusion par votre écran d'un fichier (image, film ou animation) soit possible, il est nécessaire que celui ci soit accessible depuis Internet, ou votre Intranet (sous réserve que votre écran soit raccordé à votre réseau d'entreprise).

Prenons un exemple simple : vous recevez ce jour, de votre agence de production, ou de graphisme, une nouvelle animation que vous souhaiteriez faire diffuser par votre écran Spotlook, afin que les employés de votre entreprise puisse la connaître. Comment faire, cette animation n'étant pas encore sur votre site Internet ou Intranet ?

Votre Espace Web Spotlook, vous permet de résoudre cette problématique, en vous permettant de déposer vos fichiers, sur un espace qui vous est réservé, accessible depuis Internet.

<u>Remarque</u>: Même si votre espace Web vous est propre, et que son adresse n'est pas communiquée sur les différents moteurs de recherche, il est néanmoins accessible depuis Internet. Une personne malintentionnée et expérimentée peut y avoir accès. N'y déposez donc pas d'informations confidentielles.

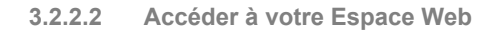

Accédez à votre espace web en cliquant sur le bouton « Gestion des images » disponible dans le bandeau en haut de page :

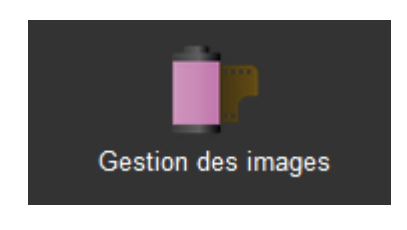

3.2.2.3 Note sur votre Espace Web

Votre espace web vous permet de stocker des fichiers (images, animations...) afin de pouvoir planifier des communications contenant ces messages. Vous avez la possibilité de supprimer des fichiers de cette espace. Il est alors nécessaire de s'assurer que le fichier que vous souhaitez supprimer n'est pas planifié dans vos communications. Dans le cas contraire, le flux affiché sera une fenêtre noire.

| Spotlook                                                                             | Consulter las communications du:<br>20 v mars v 2018 v Afficher | Gestion des images | s Rechercher | Vous êtes admin<br>Se déconnecter<br>Liste des utilisateurs |
|--------------------------------------------------------------------------------------|-----------------------------------------------------------------|--------------------|--------------|-------------------------------------------------------------|
|                                                                                      | Personnalisation de vos messages:                               | admin              |              |                                                             |
| Formats de fichiers compatibles: films (.wmv) ou images (.jpg), taille maximum : 64M | <i>l</i> o                                                      |                    |              |                                                             |
| Ajouter des Tichiers Démarrer le téléchargement Annuée S                             | upprimer                                                        |                    |              |                                                             |
| 2018 - AVRIL - Formation nouveaux résidants                                          | PB6.JPG 78.16 KB                                                | Effacer            |              |                                                             |
| 2018 - DEC - Formation nouveaux résidants P                                          | 86.JPG 77.68 KB                                                 | Effacer            |              |                                                             |
| 2018 - FEV - Formation nouveaux résidants P                                          | 86.JPG 81.10 KB                                                 | Effacer            |              |                                                             |
| 2018 - JUIN - Formation nouveaux résidants F                                         | 286.JPG 80.48 KB                                                | Effacer            |              |                                                             |
| 2018 - MAI - Formation nouveaux résidants Pl                                         | 86.JPG 78.11 KB                                                 | Effacer            |              |                                                             |

Ref : Guide administration ecran-1920 x 1080 points mono-fenêtre- Ed01.doc © **SPOTLOOK** 

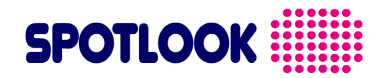

La page de votre espace web présente l'ensemble de vos fichiers. Vous avez la possibilité d'ajouter des fichiers ainsi que de les supprimer.

3.2.2.4 Déposer un fichier sur mon Espace Web

Pour qu'un fichier puisse être diffusé sur votre écran Spotlook, nous avons vu précédemment qu'il devait être accessible depuis Internet.

Ce paragraphe vous explicite comment déposer sur Internet, un fichier dont vous disposez sur votre ordinateur.

Tout d'abord, accédez à votre espace Web, comme expliqué au paragraphe 'Accéder à votre Espace Web'. Dans la fenêtre 'Déposer un fichier sur votre espace Web', cliquez sur :

Ajouter des fichiers..

Une fenêtre apparaît, vous permettant de sélectionner sur votre ordinateur ou lecteurs, le fichier à télécharger.

<u>Remarque 1</u>: Seuls les fichiers compatibles avec votre écran Spotlook sont visualisés dans cette fenêtre (formats .jpg, .wmv).

<u>Remarque 2</u>: Votre Espace Web doit être considéré comme une espace d'appoint, vous permettant de déposer des images, de petits films, ou de petites animations, leur taille unitaire est limitée à 64Mo. Si vous désirez que votre écran diffuse de très longs films, vous pouvez les déposer sur tout autre espace de stockage internet.

Dans notre exemple illustré, nous souhaitons déposer sur notre Espace Web, l'image 'backgroundgris.jpg'.

| )                           |          |                      | File Upload      |                     |        |               |            |         | × |
|-----------------------------|----------|----------------------|------------------|---------------------|--------|---------------|------------|---------|---|
| € 🛞 ▼ ↑ 🖺 → CePC → Ima      | iges     |                      |                  |                     | ~ ¢    | Rechercher da | ins : Imag | ges     | P |
| Organiser 👻 Nouveau dossier |          |                      |                  |                     |        |               | •          |         | 0 |
| 🔜 Bureau                    | ^        | Nom                  | Date             | Туре                | Taille | Mots clés     |            |         |   |
| 🍓 Groupe résidentiel        |          | 2016-08-04           | 04/08/2016 10:02 | Dossier de fichiers |        |               |            |         |   |
| SPOTLOOKpc                  |          | Nouveau dossier      | 22/09/2015 09:15 | Dossier de fichiers |        |               |            |         |   |
| p Ce PC                     |          | 🔊 backgroundgris.jpg | 15/01/2018 12:28 | Image JPEG          | 20 Ko  | D             |            |         |   |
| 🗇 A360 Drive<br>ॊ Bureau    |          |                      |                  |                     |        |               |            |         |   |
| Documents                   | ~        |                      |                  |                     |        |               |            |         |   |
| Nom du fichier :            | backgrou | ndgris.jpg           |                  |                     | ~      | *.jpg         |            |         | ~ |
|                             |          |                      |                  |                     |        | Ouvrir        |            | Annuler |   |
|                             |          |                      |                  |                     |        |               |            |         |   |

Une fois le fichier sélectionné, cliquez sur Ouvrir . Les fichiers sont téléchargés automatiquement dans votre espace web.

Une fois le téléchargement terminé, votre fichier est sur votre Espace Web.

Il apparaît dans la liste de vos fichiers.

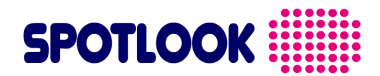

#### 3.2.2.5 Consulter les fichiers de votre Espace Web

En vous connectant à votre Espace Web, vous pouvez à tout moment consulter les fichiers que vous y avez déposé.

| For the contraction of the contraction of the contr | 2018 - SEPT - Formation nouveaux résidants PB6.JPG | 82.86 KB  | Effacer |
|----------------------------------------------------------------------------------------------------|----------------------------------------------------|-----------|---------|
|                                                                                                    | 20 - RDD - ACCUEIL EXPRESS.jpg                     | 353.24 KB | Effacer |
| In Frankfur an united<br>In the Second Second Se                                                                                                    | 30 - RDD - HQE et BREEAM.jpg                       | 394.71 KB | Effacer |

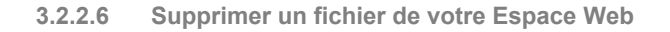

La taille de votre Espace Web, est limitée à 1000 MOctets, il peut donc être nécessaire, parfois, d'y supprimer des fichiers. Pour se faire, connectez-vous à votre Espace Web et effacer le fichier que vous désirez d'effacer en

appuyant le bouton

Vous pouvez aussi effacer plusieurs fichiers à la fois en cochant les cases à droite des boutons « effacer » puis appuyant le bouton Supprimer disponible en haut de page.

En cochant la case à côté du bouton « supprimer », vous sélectionnez l'ensemble des fichiers.

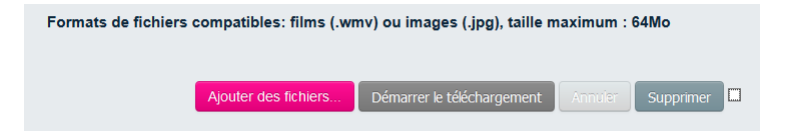

## 3.3 Gestion des écrans / visualisation du contenu planifié

#### 3.3.1 Gestion des écrans

En cliquant sur le menu 'Ecrans' :

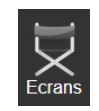

Vous accédez à la visualisation des écrans créés sur votre console, ainsi qu'à leur groupe.

#### 3.3.2 Visualisation du contenu planifié

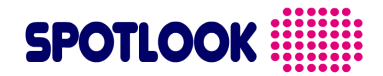

Pour chaque écran, en cliquant sur le menu 'Visualisation', vous accédez à la visualisation du contenu planifiée sur cet écran.

| Administration                              |          |                          |                                     |
|---------------------------------------------|----------|--------------------------|-------------------------------------|
| groupe: Groupe 1 🗸 🖍 🛅                      |          |                          |                                     |
| Ajouter un groupe                           |          |                          |                                     |
| Nom:                                        |          |                          |                                     |
| Ajouter un groupe                           |          |                          |                                     |
| Ecrans de : Groupe 1                        |          |                          |                                     |
|                                             |          |                          | Afficher/Masquer                    |
| Afficher<br>25 ~                            |          |                          | Rechercher :                        |
| éléments                                    |          |                          |                                     |
| Nom                                         | Activé 🔷 | Visualisation de l'écran | <b>+ +</b>                          |
| Ecran_1                                     | *        | Visualisation            | ×                                   |
| Affichage de l'élement 1 à 1 sur 1 éléments |          |                          | Premier Précédent 1 Suivant Dernier |

#### 3.3.3 L'ajout d'un écran

Pour ajouter un écran, il suffit de saisir son nom et son url

|                                                                                                    | Ajouter un ecrar        | n –                      |
|----------------------------------------------------------------------------------------------------|-------------------------|--------------------------|
|                                                                                                    | Nom:<br>URL de l'écran: | ecran_test               |
| Puis cliquer sur Ajouter un ecran<br>3.3.4 <u>L'ajout d'un groupe</u><br>Pour ajouter un groupe, il suffit de s | aisir son nom           |                          |
|                                                                                                    | Ajouter un grou         | pe                       |
|                                                                                                    | Nom:                    | tes<br>Ajouter un groupe |
| Ajouter un groupe                                                                                               |                         |                          |

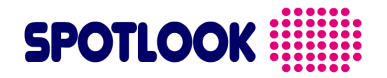

## 3.3.5 La personnalisation d'un groupe

Pour personnaliser un groupe, il suffit tout simplement de cliquer sur

Une interface de personnalisation s'affichera pour vous permettre de saisir les données que vous désirez modifier.

| Modifier le groupe               |                                                     |
|----------------------------------|-----------------------------------------------------|
|                                  |                                                     |
|                                  |                                                     |
| Général                          |                                                     |
|                                  |                                                     |
| Nom:                             | Groupe 1                                            |
| Status:                          | ActivéO Disabled                                    |
| Fuseau horaire:                  | Paris 🗸                                             |
| Courriels des administrateurs :  |                                                     |
|                                  |                                                     |
| HTML personnalisé:               |                                                     |
|                                  |                                                     |
|                                  |                                                     |
| Mode:                            | Periodes Heures                                     |
| nauteur (en px).                 | 1000                                                |
| largeur (en px):                 | 500                                                 |
| temporisation (en s):            | 15                                                  |
| Hauraa daa alagaa                |                                                     |
| neures des playes                |                                                     |
| Début de la première case:       | 00 : 00                                             |
| Durée par défaut (minutes):      | 60 Z Journée entière                                |
|                                  |                                                     |
| Réale de réservation             |                                                     |
|                                  |                                                     |
| Pré-réservation - minimum:       | o secondes v                                        |
| Pré-réservation - maximum:       | semainee                                            |
|                                  |                                                     |
| données sont saisies, on doit cl | iquer sur Changer pour sauvegarder les modification |

## **3.4** Création de la présentation :

- Ouvrez Microsoft PowerPoint

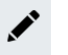

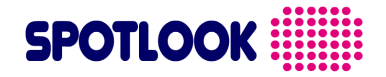

- Sélectionnez Nouvelle Diapositive

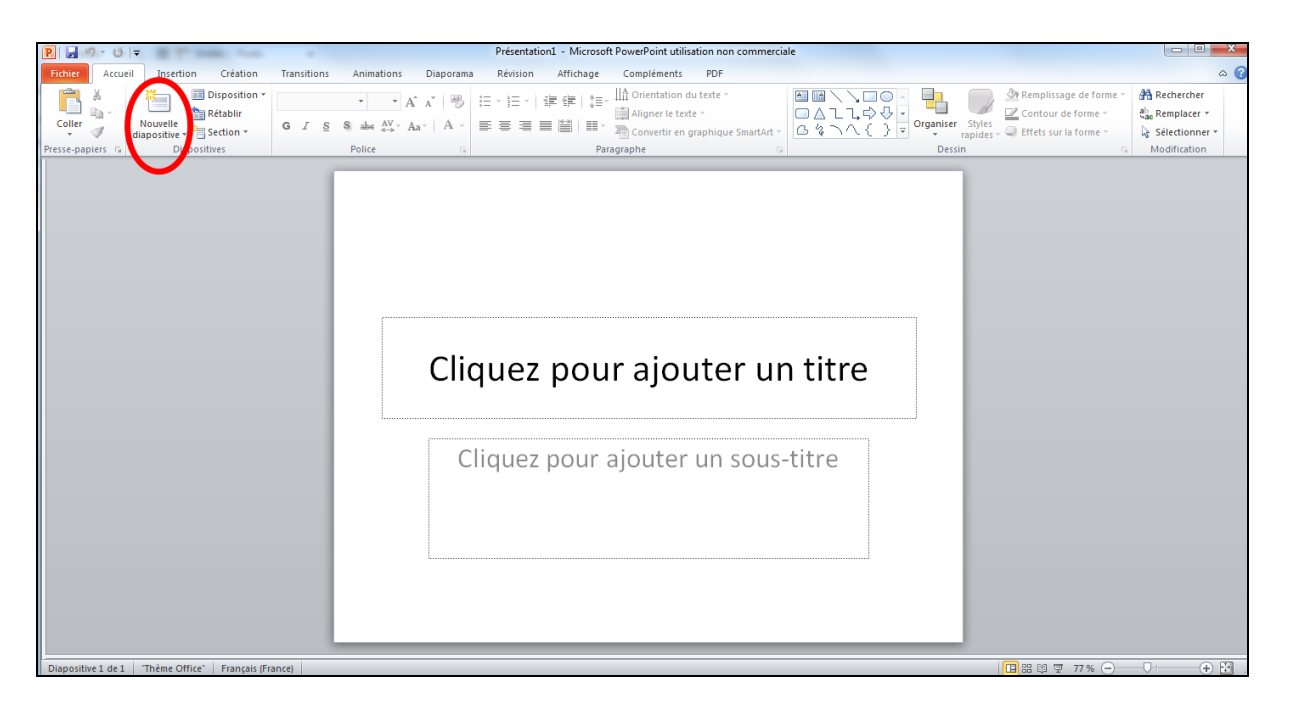

- Cliquez sur Mise en page, puis, en fonction de la fenêtre de communication que vous souhaitez créer, il est nécessaire d'adapter la taille de la présentation PowerPoint créée, soit 192,0 x 108,0 cm.

| Mise en page<br>Diapositives dimensionnées pour : | Orientation                                                             |         |
|---------------------------------------------------|-------------------------------------------------------------------------|---------|
| Personnalisé Largeur: 30 v cm                     | Diapositives<br>Portrait<br>Paysage                                     | Annuler |
| Hauteur :<br>5,8 - om<br>Numéroter à partir de :  | Commentaires, doc. et plan<br>() <u>Portrait</u><br>() Pay <u>s</u> age |         |

Dans la zone de titre tapez votre message

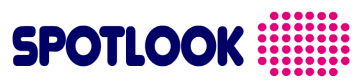

| Présentation1 - Microsoft PowerPoint utilisation non commerciale       Outlis de dessin         Fehrer       Acuell       Insettion       Création         Transitions       Animations       Disporana       Rénsion       Affinage       Compléments       PDF         Format       Disportino*       Calibri (En-têtes)       I III       A A' III       IIII       Orientation du tete *         Coller       Mapositives       Section *       G IIII Section       G IIIIIIIIIIIIIIIIIIIIIIIIIIIIIIIIIIII | A Remplissage de forme *<br>Es<br>Les - ■ Effets sur la forme *<br>G | A Rechercher<br>C Remplacer *<br>S Sélectionner *<br>Modification |
|----------------------------------------------------------------------------------------------------|----------------------------------------------------------------------|-------------------------------------------------------------------|
| Bonjour- Welcome                                                                                                    |                                                                      |                                                                   |
| Diapositive 1 de 1 Thème Office" 🧭 Français (France)                                                                                                    | 🖪 品 印 🐺 77 % 😑 —                                                     | - U :                                                             |

Après avoir créé votre présentation cliquez sur l'onglet Diaporama

| Image: Second second second | Présentation1 - Microsoft PowerPoint<br>Transitions Animations Disporar<br>Calibri (En-têtes) • 44 • A* A* | tilisation non commerciale<br>Révision Affichage<br>日 : 日 : 日 : 日 : 伊 : 伊 : 日 : 日<br>日 : 日 : 日 : 日 : 日 : 日 : 日 : 日 : | Compléments PDF              | s de dessin<br>Format  |   | Armplissage de forme *       | A Rechercher   |
|----------------------------------------------------------------------------------------------------|----------------------------------------------------------------------------------------------------|----------------------------------------------------------------------------------------------------|------------------------------|------------------------|---|------------------------------|----------------|
| diapositive      Gettion      diapositives                                                                                                    |                                                                                                    |                                                                                                    | Convertir en graphique Smart | urt - <u>□ % \ {</u>   | } | es + 🝚 Effets sur la forme + | Sélectionner * |
| Dispositive 1 de 1 - Thême Office" - 🕰 - Fam                                                                                                    |                                                                                                    | Bonjou<br>Cliquez pour aj                                                                                            | r-Welcom                     | 1 <b>e</b><br>Js-titre | 0 |                              |                |

Cliquez sur Diaporama puis **Configurez votre diaporama** et choisissez les diapositives concernées par votre diaporama dans le sous-titre **Diapositive**. Appuyez sur **OK** pour valider.

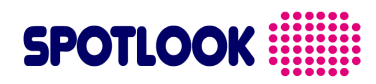

| D Précentation - Microsoft Dow                                                                                                    | erPoint utilization non commerciale                                                                                                    | Outile do doccin                                                                                                    | - O X                  |
|----------------------------------------------------------------------------------------------------|----------------------------------------------------------------------------------------------------|----------------------------------------------------------------------------------------------------|------------------------|
| Fichier Acqueil Insection Création Transitions Animations                                                                                                    | Disnorsma Bévision éffichado Compléments                                                                                                    | PDE Exempt                                                                                                    |                        |
| Autore Aucelei Interiolori Cessioni Interiorios Animesionis i<br>Apartir Apartir de la<br>du debut diapostive actuelle diaporama personnalise Configurer Masquer la<br>Démarrage du diaporama | Verification Energister le<br>Verification Energister le<br>du minutage diaporama ~ 🗹 Afficher les contrôles mul<br>Configuration                                                                                                    | Fur rouna     Green Couldon: Utiliser la résolution a *     Green Africher sur :     Utiliser la mode Présentateur     Moniteurs |                        |
| Q                                                                                                    | Paramètres du diaporama Type de daporama Présenté par un présentateur (plein écran) Yeijonné sur une borne (plein écran) Options du daporama Diptors du daporama Diptors du daporama Diptors du daporama sana arination Diggorama sana arination Codeur du stylet : Codeur du stylet : Codeur du stylet : Pour afficher un pointeur laser durant le daporama, maint appuyer sur le bouton gauche de la souris. | Descostives         © Joues         De :       • • • • • • • • • • • • • • • • • • •                                             |                        |
| Diapositive 1 de 1 "Thème Office" 🕉 Français (France)                                                                                                    |                                                                                                    |                                                                                                    | ■ 器 開 要 77% — U: → ● 图 |

Cliquez sur Vérification du minutage. La barre d'outils Répétition s'affiche et le minutage de la présentation commence dans la zone Durée de la diapositive.

| <b>⇒</b> 1 | • | 0:0 | D:06 | ł | P | 0:0 | 0:17 |
|------------|---|-----|------|---|---|-----|------|
| 1.6        | 2 |     | 3    | 4 | 9 | 6   | 5    |

#### Barre d'outils Répétition

- Suivant (avancer vers la diapositive suivante)
- 2 Pause
- 3 Durée de la diapositive
- 4 Répéter
- Durée totale du diaporama
  - Pendant le minutage de la présentation, effectuez l'une ou plusieurs des opérations suivantes à l'aide
  - de la barre d'outils Répétition :
  - Pour atteindre la diapositive suivante, cliquez sur **Suivant**.
  - Pour arrêter temporairement l'enregistrement de la durée, cliquez sur Pause.
  - Pour reprendre l'enregistrement de la durée après la pause, cliquez sur **Pause**.
  - Pour fixer la durée d'affichage exacte d'une diapositive, tapez la valeur correspondante dans la

#### zone Durée de la diapositive.

- Pour reprendre l'enregistrement de la durée de la diapositive active, cliquez sur Répéter.
- Une fois la durée de la dernière diapositive définie, un message affiche la durée totale de la

présentation et vous invite à effectuer l'une des opérations suivantes :

• Pour conserver les minutages des diapositives enregistrés, cliquez sur Oui.

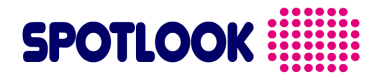

• Pour supprimer les minutages des diapositives enregistrés, cliquez sur Non.

Le mode Trieuse de diapositives s'active et affiche la durée de chaque diapositive composant votre présentation.

- Après avoir enregistré votre Diaporama, cliquez sur l'onglet Création

| Présentation1 - Microsoft PowerPoint utilisation non commerciale                                       |                                                 |
|----------------------------------------------------------------------------------------------------|-------------------------------------------------|
| Fichier Accueil Insertion Création Transitions Animations Diaporama Révision Affichage Compléments PDF | ۵ 🕜                                             |
| Nice of vietnation dos                                                                                 | Couleurs *<br>Polices *<br>Effets *<br>Effets * |
| Mise en page Thèmes                                                                                    | Arrière-plan 🖓                                  |
| Mise en page Thèmes Bonjour-Welcome                                                                    | Arriêre-plan G                                  |
|                                                                                                    |                                                 |
|                                                                                                    |                                                 |
|                                                                                                    |                                                 |
|                                                                                                    |                                                 |
| Trieuse de diapositives 🛛 "Thème Office" 🕉 Français (France)                                           | 🛾 🎬 🛱 🐨 100 % 🕞 💎 🕀 💮 🧃                         |

## 3.5 Enregistrement de votre présentation en vidéo :

Dans le menu Fichier, cliquez sur Enregistrer et envoyer.

| P                         |                                          | Présentation1 - Microsoft PowerPoint utilisation non commerciale                                                                                                    |     |
|---------------------------|------------------------------------------|----------------------------------------------------------------------------------------------------|-----|
| Fichier Accueil In        | nsertion Création Transitions Animations | Diaporama Révision Affichage Compléments PDF                                                                                                    | ۵ ۵ |
| Enregistrer               | Enregistrer et envoyer                   | Envoyer à l'aide de la messagerie                                                                                                    |     |
| 🚰 Ouvrir                  | Envoyer à l'aide de la messagerie        | Joindre une copie de cette présentation à un message électronique Tout le monde reçoit des copies distinctes de cette présentation                                                           |     |
| Fermer                    | Enregistrer dans le site Web             | Envoyer en tant que<br>pièce jointe                                                                                                    |     |
| Récent                    | Enregistrer dans SharePoint              | Créer un message électronique contenant un lien vers cette présentation                                                                                                    |     |
| Nouveau                   | Diffuser le diaporama                    | Tout e monde voit toujours le denires conjecten presentation     Tout e monde voit toujours le denires modifications     Envoyer un lien     Naugmente pas la taille du courier électronique |     |
| Imprimer                  | Publier les diapositives                 | La présentation doit être enregistrée dans un emplacement partagé                                                                                                    |     |
| Enregistrer<br>et envoyer | Types de fichiers                        | Joindre une copie PDF de cette présentation à un message électronique<br>Le document présente le même aspect sur la plupart des ordinateurs                                                  |     |
| Aide                      | Modifier le type de fichier              | Envoyer en tant que<br>PDF Le contenu ne peut pas être modifié facilement                                                                                                    |     |
| Dptions                   | Créer un document PDF/XPS                | Joindre une copie XPS de cette présentation à un message électronique                                                                                                    |     |
| Vuitter Quitter           | Créer une vidéo                          | Envoyer en tant que<br>voc                                                                                                    |     |
|                           | Package de présentation pour<br>CD-ROM   |                                                                                                    |     |
|                           | Créer des documents                      | Envoyer en tant que télécopie Internet<br>Envoyer en tant que télécopies ant télécopieur<br>télécopie Internet                                                                               |     |
|                           |                                          |                                                                                                    |     |

Ref : Guide administration ecran-1920 x 1080 points mono-fenêtre- Ed01.doc © **SPOTLOOK**  Page 16 sur 18 Avril 2022

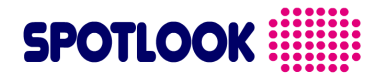

Sous Enregistrer et envoyer, cliquez sur Créer une vidéo.

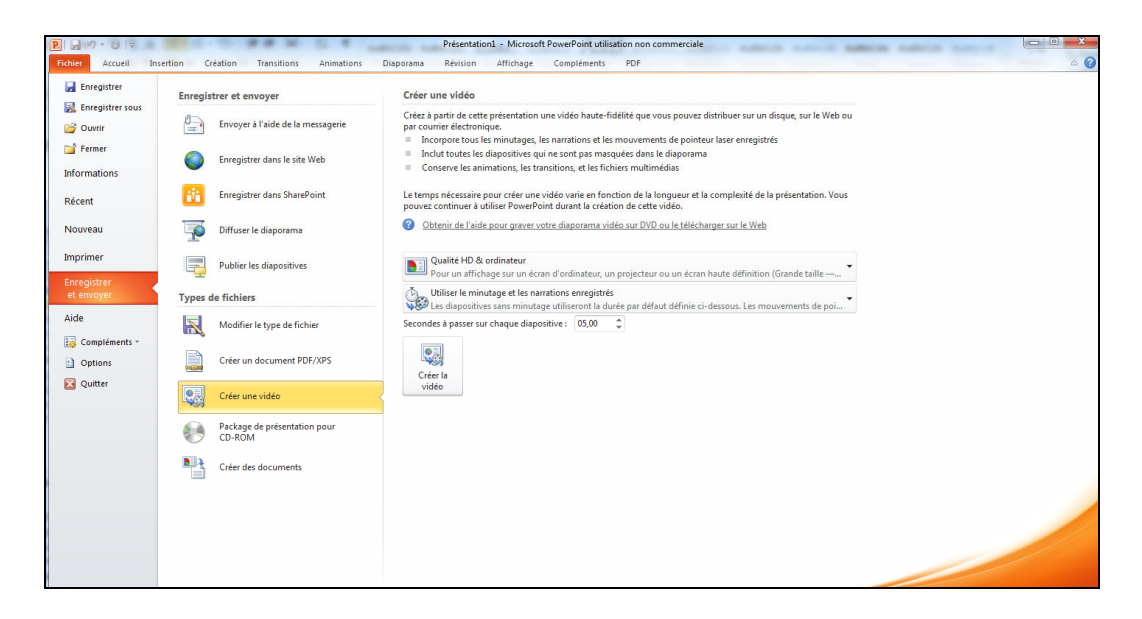

Pour afficher toutes les options de qualité et de taille pour les vidéos, sous Créer une vidéo, cliquez sur la

#### flèche vers le bas **Qualité HD ordinateur**.

Comme vous avez enregistré et minuté la narration et les mouvements du pointeur, cliquez sur **Utiliser le minutage et les narrations enregistrés**.

Cliquez sur Créer la vidéo

Dans la zone **Nom de fichier**, entrez un nom de fichier pour la vidéo, accédez au dossier qui contient ce fichier, puis cliquez sur **Enregistrer**. Pour lire la vidéo que vous venez de créer, accédez à l'emplacement de dossier désigné, puis double-cliquez sur le fichier.

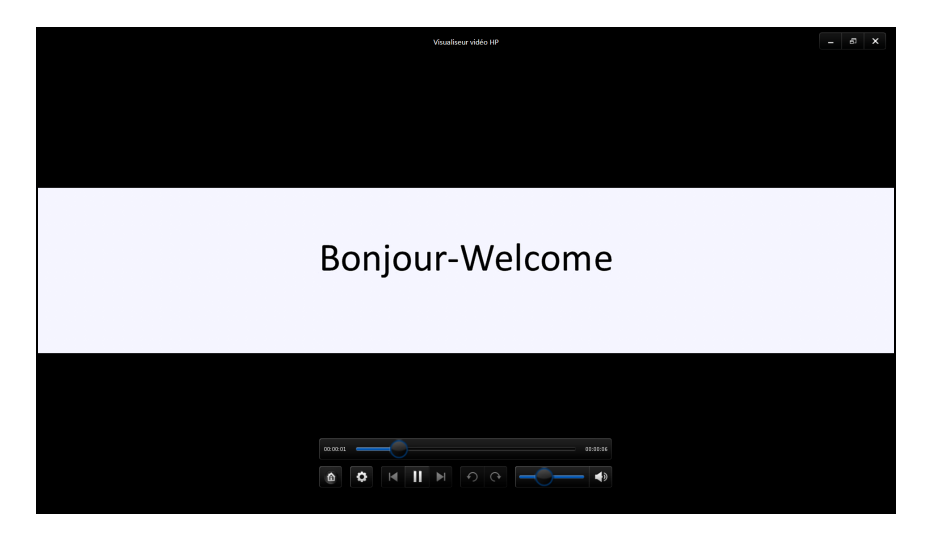

Vous pouvez ensuite déposer le film créé dans votre espace web.

#### **FIN DU DOCUMENT**

Besoin de plus d'informations, Contactez notre service commercia contacts@spotlook.com ou par téléphone 01 47 78 92 60

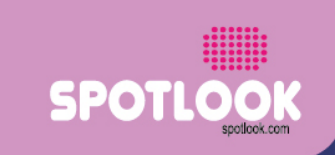

70, rue Jean Jaurès - 92800 Puteaux - FRANCE